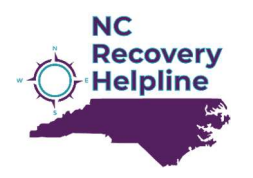

# **RESOURCE DIRECTORY PROVIDER INSTRCUCTIONS**

## **DIRECTORY ACCESS AND ACCOUNT REGISTRATION**

- 1. Visit <u>www.help4recovery.org</u>
- 2. Hover over 'For Provider Access.'
- 3. Click on 'Provider Directory'
- 4. Under login fields, click 'I want to create an account'.
- 5. Complete registration form with required details.
  - Note: Username/password reset links located on log in screen.
- 6. Click 'Register'

## LOGGING IN

- 7. User will be routed to Common Search page of resource directory- select 'My Account' in upper-right corner.
- 8. Log in with the credentials used to register.
  - *Note:* System does not always display an error message if login credentials are incorrect. Instead, user is redirected to Common Search screen. Click 'My Account' again to reattempt.

## CHECK FOR EXISTING AGENCY/PROVIDER PROFILES

9. After logging in, use search field labeled 'Locate a record by typing its name here' to search for existing profiles with the same name.

## **REVIEW/UPDATE EXISTING PROFILE**

- 10. If profile already exists, click on name to view profile. Checking box to left of name will not take you to profile.
- 11. To update information, click 'Report updated information' at the bottom-right of the screen. Provide name of person submitting record in first field on next screen, not name of provider/agency.

#### ADD NEW PROFILE (IF NEEDED)

- 12. If no profile exists, click browser's back arrow or 'My Account.'
- 13. Select 'Add a new resource record' at bottom left of screen.
- 14. Provide name of person submitting record in the first field- not name of provider/agency. (required for updating profiles as well).

#### **ENTER OR UPDATE INFORMATION**

- 15. Fields that are required will say 'Required' (Except very top field where name of person submitting is entered)
- 16. Enter info applicable to each field.
- 17. IMPORTANT: Include accepted insurance, and all services/resources offered by agency/provider in DESCRIPTION field.
- **18.** Click submit record once all fields are completed.

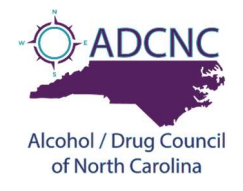